# AudiFab Spotify Music Converter (Mac)

# **User Manual**

## Overview

- Introduction
- Key Features
- System Requirements

## **Purchase & Registration**

- Purchase AudiFab
- Register AudiFab

## **Installation & Interface**

- Installation
- Main Interface
- Menu
- Tools

## Tutorials

- Record Music by Web
- Import Spotify Music
- Delete Spotify Music
- Adjust Output Settings
- Convert Spotify Music
- Converted Spotify Music
- Format Converter
- Edit Tag
- AA/AAX Converter

# Support & Contact

- Support
- Contact Us

## **OVERVIEW**

- Introduction
- Key Features
- System Requirements

#### Introduction

Thank you for using AudiFab Spotify Music Converter Mac version.

AudiFab Spotify Music Converter Mac version is a 100% clean & safe tool that can download music from Spotify to Mac computer and convert Spotify songs, albums and playlists to MP3/AAC/WAV/FLAC/AIFF/ALAC, fully compatible with macOS 10.15 – 15 Sequoia. It keeps original audio quality and ID3 tags after conversion. What's more, AudiFab Spotify Music Converter for Mac also allows to convert your local audio files to MP3/M4A/AAC/WAV/OGG/AIFF, edit ID tags and convert local aa or aax audiobooks to M4A/M4B/MP3. You can find them in the Tools section within the app.

AudiFab Spotify Music Converter for Mac is a user-friendly program. This program is embedded with almost all the required features that you expect as a qualified audio converter.

#### **Key Features**

- Convert Spotify song, playlist, podcasts, or radios to MP3, AAC, FLAC, WAV ALAC, or AIFF.
- Record Spotify Premium or Spotify Free songs in batch.
- Preserve 100% of your original audio quality after conversion.
- Support keeping & edit ID3 tags for each track.
- Convert local audio files to MP3/M4A/AAC/WAV/OGG/AIFF.
- Provide Free Updates & Timely Technical Support.

## System Requirements

- Mac OS X 10.15- 15 Sequoia
- 256MB or higher of RAM
- At least 512M physical RAM
- 1024\*768 resolution display or higher
- 1G Hz Intel processor or above

# **PURCHASE & REGISTRATION**

- Purchase Mac Version of AudiFab Spotify Music Converter
- Register Mac Version of AudiFab Spotify Music Converter

#### Purchase Mac Version of AudiFab Spotify Music Converter

Quick Link: To buy a license key for the Mac version of AudiFab Spotify Music Converter, click Here.

1. Why should I buy Mac version of AudiFab Spotify Music Converter?

AudiFab Spotify Music Converter Mac version is a shareware, and the trial version limits users to convert the **first minute** for each audio for sample testing. After purchasing the program, you will be offered a license with your registration e-mail and key code which will unlock the trial version limitation.

- 2. What benefits do I have after registration?
- You can convert Spotify songs without time limitation.
- You can enjoy lifetime FREE upgrades to the latest versions of the same product.
- You can enjoy FREE technical supports.

#### Register Mac Version of AudiFab Spotify Music Converter

**Step 1.** Run AudiFab Spotify Music Converter on PC, and click the "**Register**" icon to open the registration dialog and fill in with your registration info.

|                         | Spotify web player ⇒        | <b>H</b> = |
|-------------------------|-----------------------------|------------|
| Spetify Music Convertor |                             |            |
| 📄 Home                  | . 🔬                         |            |
|                         | + 🖞 🏌                       |            |
| Converted               | Register                    |            |
| Tools                   |                             |            |
|                         |                             |            |
|                         | E-Molt 🖂                    |            |
|                         | Code                        |            |
|                         |                             |            |
|                         |                             |            |
| Settings                | Buy Now Free Trial Register |            |
| Eedback                 |                             |            |
| Register                |                             |            |

**Step 2.** After you finish the registration, the limitation of the trial version will be removed.

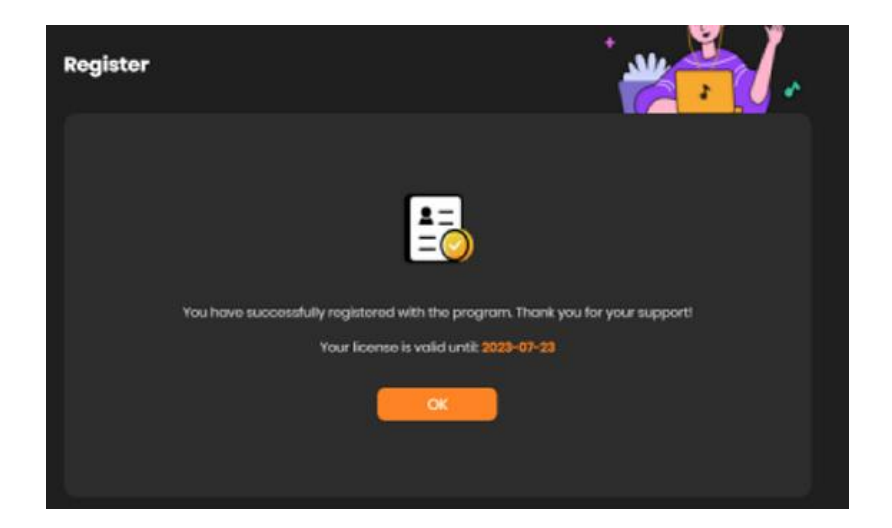

#### Note:

Make sure both the Email address and key code are the same as what we provided in the confirmation email after purchasing the program. If not, an error message will pop up as below:

| E-Mail:              |                                                                    |
|----------------------|--------------------------------------------------------------------|
| E-Muli.              |                                                                    |
| Code:                | P OXJC IULUS3COE3H                                                 |
| Registration failed. | Please copy and paste the code directly from the confirmation emai |
|                      |                                                                    |

# **INSTALLATION & INTERFACE**

- Installation
- Main Interface
- Menu
- Tools

#### Installation

To install this product, please follow the steps below:

1. Download AudiFab Spotify Music Converter Mac version from Download page.

2. Double click the installation file audifab-spotify-music-converter.dmg to start installing the program on your computer. Then simply drag the AudiFab Spotify Music Converter application's icon to your Applications folder.

3. Follow the instruction to finish the installation.

### **Main Interface**

After you launch AudiFab Spotify Music Converter Mac version, you will see the main interface below:

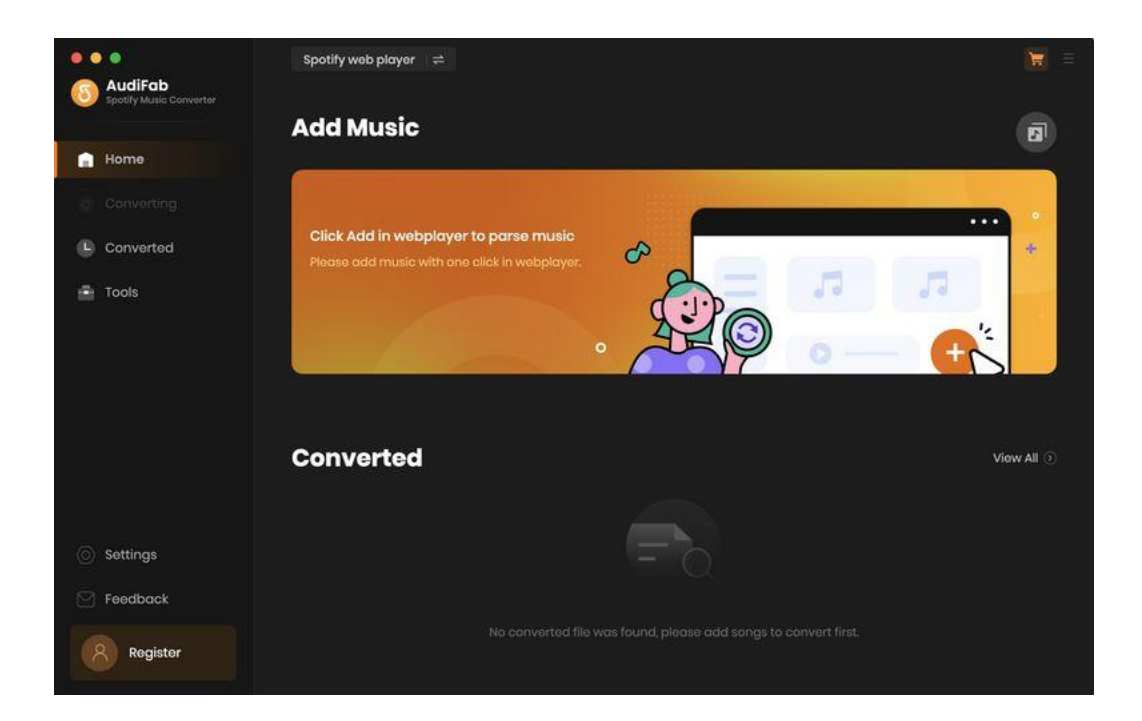

### Menu

When clicking the menu button  $\equiv$  , you will see the menu list like this:

| •          | Oplina Halp       |
|------------|-------------------|
| <b>S</b> + |                   |
| 6          | Contact us        |
| ?          | Questions         |
| <b>!</b>   | Purchase          |
| 20         | Register          |
| ₽          | Settings          |
| È          | Open log file     |
| iii a      | Clear Cache       |
| æ          | Check for updates |
| 0          | About             |

#### Tools

The 'Tools' section on AudiFab has 2 value-added features for better user experience. The features are 'Format Converter', and 'Edit Tag'.

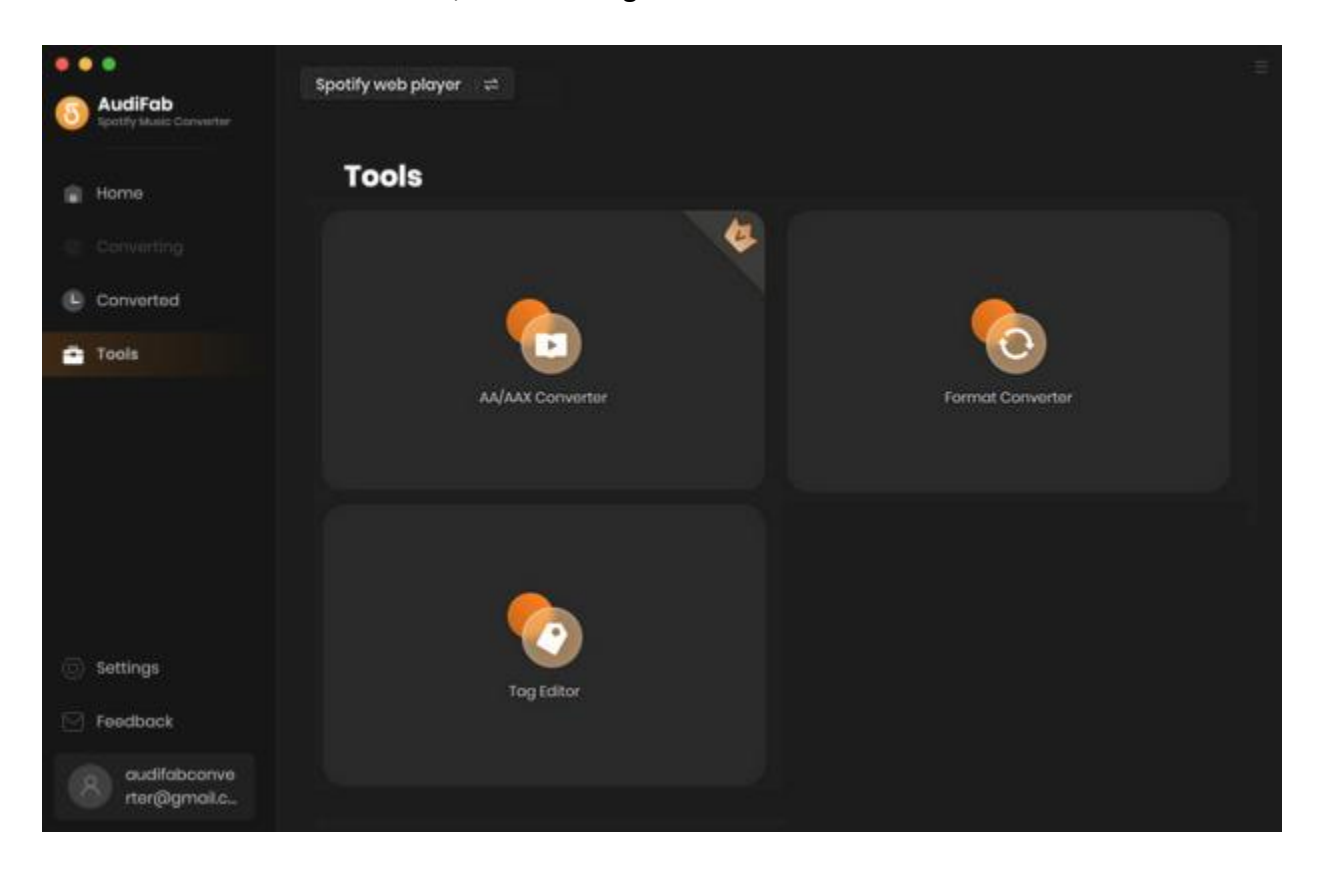

# TUTORIALS

- Record Music from Webplayer
- Import Spotify Music
- Delete Spotify Music
- Adjust Output Settings
- Convert Spotify Music
- Converted Spotify Music
- Format Converter
- Edit Tag
- Convert AA/AAX Audiobooks

#### **Record Music from Webplayer**

Launch AudiFab. For faster conversion (10x speed), please use Spotify Webplayer. Then log in your Spotify account on the pop-up webplayer.

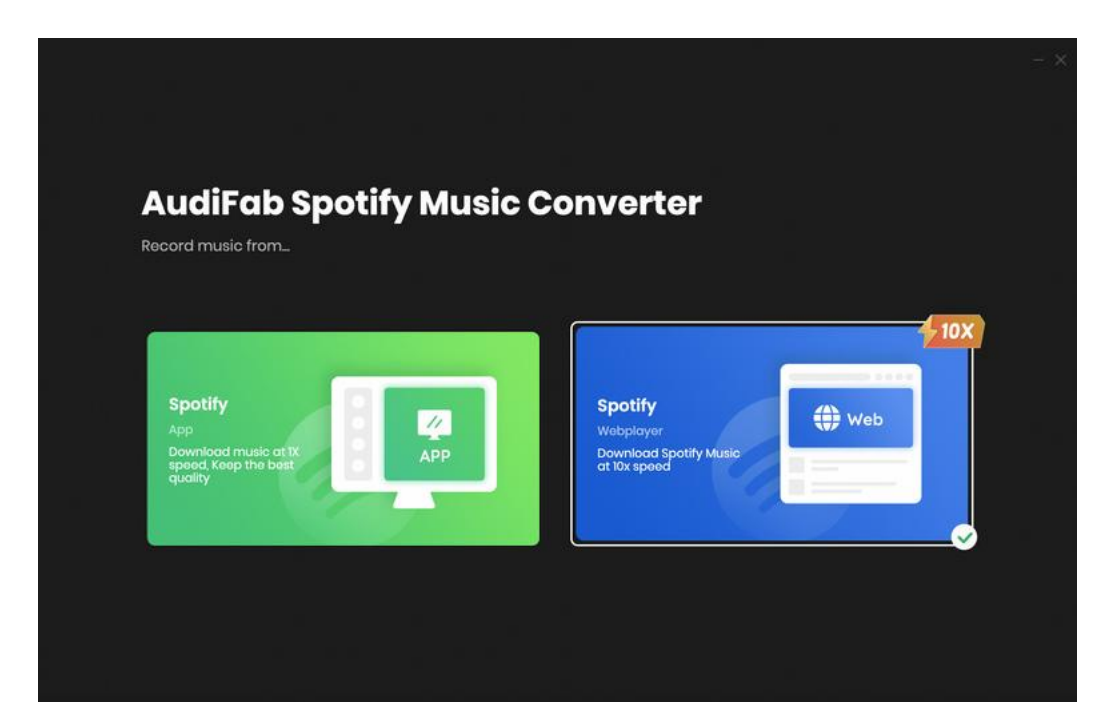

| AudiFab     Spathy Music Converter | Spotify web player 🛛 🛱                |  | ÷                                          |             |
|------------------------------------|---------------------------------------|--|--------------------------------------------|-------------|
| Home                               | Add Music                             |  | Ø                                          |             |
| Converting                         |                                       |  |                                            |             |
| Converted                          | Spotify web player                    |  |                                            | - ×         |
| 💼 Tools                            |                                       |  |                                            |             |
|                                    |                                       |  | Click LOG IN<br>Please use your account to | logit       |
|                                    |                                       |  | login Spotify Web player.                  | Director at |
|                                    |                                       |  |                                            |             |
|                                    |                                       |  |                                            |             |
| Settings                           |                                       |  |                                            |             |
| C Foedback                         |                                       |  |                                            |             |
| audifabconve<br>rter@gmail.c.      |                                       |  |                                            |             |
|                                    |                                       |  |                                            |             |
|                                    | e English                             |  |                                            |             |
|                                    | receives an experimental source and a |  |                                            |             |

## **Import Spotify Music**

Find an album, or a playlist from the Spotify app to AudiFab. Click **Add**, and AudiFab would read the URL automatically and list out the songs. Check the titles that you'd like to export to your local drive and then click **Add**.

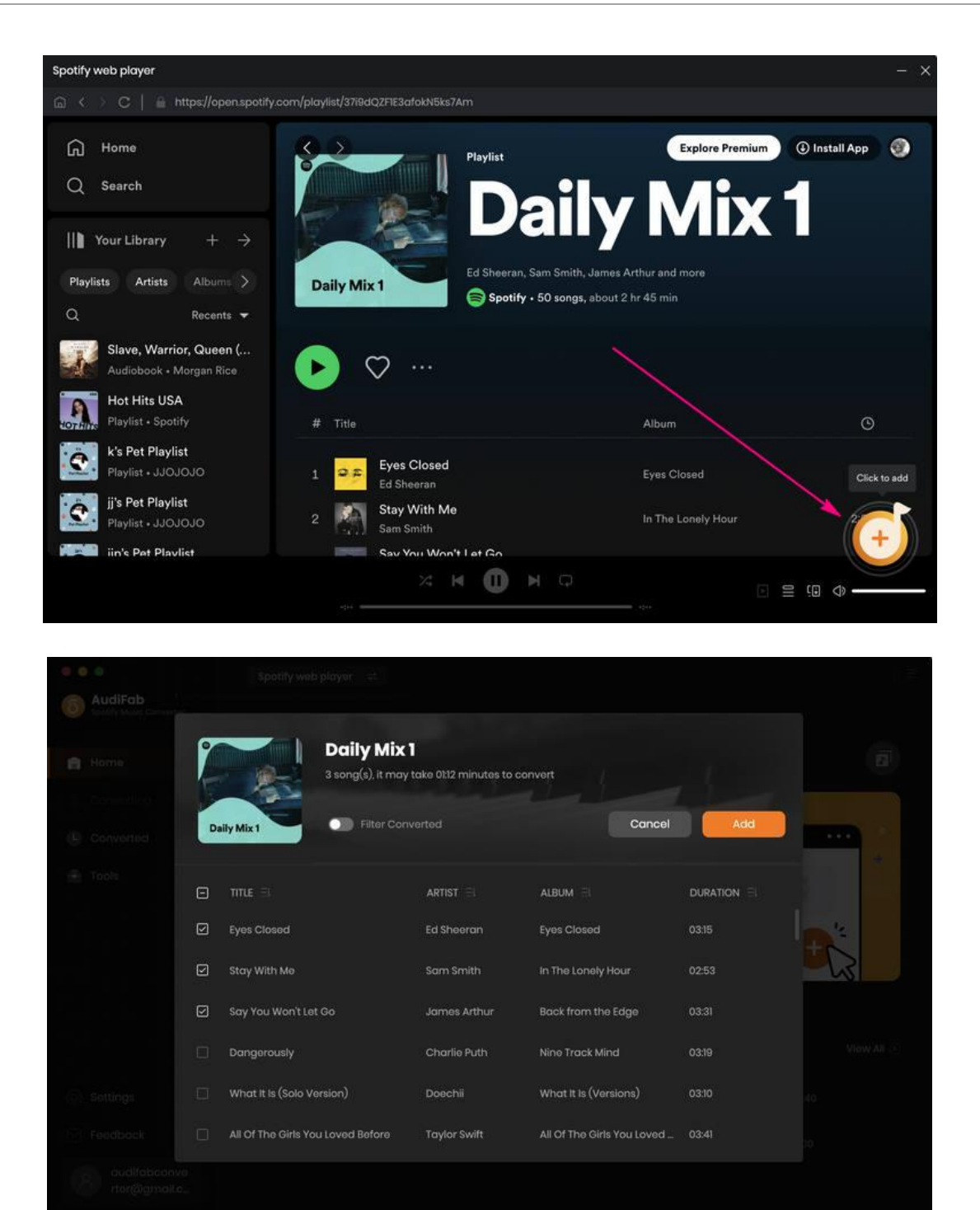

#### **Delete Spotify Music**

After clicking OK, all tracks that you need to convert will be listed below. If you still want to delete some files now, just move your mouse on the file and there is a small  $\times$  to delete the

file. If you think you don't want all of them, there is a Delete All button.

| 6      | AudiFab Spacity Music Converter | Spot | fy web player  ≓                          |                              |                    | =       |
|--------|---------------------------------|------|-------------------------------------------|------------------------------|--------------------|---------|
| •      | Home                            | 50   | songs, total duration (                   | 02:39:41                     |                    | Ø       |
| ہ<br>9 | Converting                      | 🗆 Pu | t computer to sleep when finished         | Add More                     | Delete All         | Convert |
| ۲      | Tools                           |      |                                           |                              |                    |         |
|        |                                 | 0    | Barbie World (with Aqua) [From Barbie Th_ | Nicki Minaj, ice Spice, Aqua | Barbie World (wi_  | 01:50   |
|        |                                 |      | DELRESTO (ECHOES)                         | Travis Scott                 | UTOPIA             | 04:34   |
|        |                                 |      | Dance The Night (From Barbie The Album)   | Dua lipa                     | Dance The Night    | 02:57   |
|        |                                 |      | What It Is (Solo Version)                 | Doechii                      | What It Is (Versio | 03:10   |
| 0      | Settings                        | 2    | Cruel Summer                              | Taylor Swift                 | Lover              | 02:58   |
|        | Feedback                        |      | vampire                                   | Olivia Rodrigo               | vampire            | 03:40 × |
| P      | audifabconve<br>rter@gmail.c    | 2    | Enough Is Enough                          | Post Malone                  | AUSTIN             | 02:45   |

## **Adjust Output Settings**

Click the <sup>©</sup> button, a window will pop-up, allowing you to choose the output format

(MP3/AAC/WAV/FLAC/AIFF/ALAC), specify the output folder, customize how you'd like to name and sort out the converted files, etc. On the lower section of setting window, you can specify output folders organized by Artist, Album, Artist/ Album, Album/ Artist or None.

| •••                          | Spotify web player | 4                                              |  |
|------------------------------|--------------------|------------------------------------------------|--|
| Spotify Music Converter      |                    |                                                |  |
| 👔 Home                       | Convert Settin     | ıgs                                            |  |
|                              | Conversion Mode    | Web Download                                   |  |
| Converted                    | Output Format      | MP3 v                                          |  |
| Tools                        | Bit Rate           | Very High (320kbps)                            |  |
|                              |                    | 44.1kHz 🗸                                      |  |
|                              | After Converting   | Open the output folder                         |  |
|                              | Output Setting     | js                                             |  |
|                              | Output Folder      | /Users Documents/AudiFab Spotify Music Convert |  |
|                              | Output File Name   |                                                |  |
| O Settings                   | Output Organized   | Artist / Album 💎 🔘                             |  |
| Feedback                     |                    |                                                |  |
| audifabconve<br>rter@gmail.c | General            |                                                |  |
|                              | Appearance         | dark                                           |  |

## **Convert Spotify Music**

Click the Convert button and AudiFab would immediately start exporting the Spotify songs to your computer.

| •••                          | Spatify web player   =                          | <b>–</b> ,           |                    |       | Ē.    |
|------------------------------|-------------------------------------------------|----------------------|--------------------|-------|-------|
| Spotify Music Converter      | Dance The Night                                 | (From Barbie         | The Album)         | )     | E     |
| Home                         | Finished : 4% ( 2 / 50 tracks )<br>Time : 30:21 |                      |                    |       |       |
| Onverting                    | TO XA                                           |                      |                    |       |       |
| 🕒 Converted 🛛 🙆              | Put computer to sleep when finished             |                      |                    |       | Abort |
| 🛞 Tools                      |                                                 |                      |                    |       |       |
|                              | Barbie World (with Aqua) [From Barbi            | Nicki Minaj, Ice S., | Barbie World (wit  | 01:50 |       |
|                              | DELRESTO (ECHOES)                               | Travis Scott         | UTOPIA             | 04:34 |       |
|                              | Dance The Night (From Barble The Alb            | Dua Lipa             | Dance The Night (  | 02:57 |       |
|                              | What It Is (Solo Version)                       | Doechii              | What It Is (Versio | 03:10 |       |
| Settings                     | Cruel Summer                                    | Taylor Swift         | Lover              | 02:58 |       |
| Feedback                     | vampire                                         | Olivia Rodrigo       | vampire            | 03:40 |       |
| audifabconve<br>rter@gmail.c | Enough is Enough                                | Post Malone          | AUSTIN             | 02:45 |       |

## **Converted Spotify Music**

Once the conversion is completed, click the Converted tab and you can check all the songs that have been converted successfully. Where can I find the downloads? Just go to the output folder.

| 🗧 🌢 🔹                        | Spotify wi | bb player 🛛 🚍                |                       |                       | =                          |
|------------------------------|------------|------------------------------|-----------------------|-----------------------|----------------------------|
| Spatify Music Converter      | Conve      |                              |                       |                       | Q   8 song(s), 0 selected. |
| Home                         |            |                              |                       |                       |                            |
| Converting                   |            |                              |                       |                       |                            |
| Converted                    | •          | What It Is (Solo Version)    | Doechii               | What It is (Versions) | 03:10                      |
| 🚊 Tools                      | o 🔟        | Dance The Night (From Barbi  | Dua Lipa              | Dance The Night (Fr   | 02:57                      |
|                              |            | DELRESTO (ECHOES)            | Travis Scott          | UTOPIA                | 04:34                      |
|                              | - 🌇        | Barbie World (with Aqua) [Fr | Nicki Minaj, Ice Spic | Barbie World (with A  | 01:50                      |
|                              | • 🚮        | Say You Won't Let Go         | James Arthur          | Back from the Edge    | 03:31                      |
|                              | •          | Stay With Me                 | Sam Smith             | In The Lonely Hour    | 02:53                      |
| Sottings                     | 0 98       | Eyes Closed                  | Ed Sheeran            | Eyes Closed           | 03:15                      |
| Seedback                     | • 🕅        | vampire                      | Olivia Rodrigo        | vampire               | 03:40                      |
| audifabconve<br>rter@gmail.c |            |                              | н ()                  |                       |                            |

#### **Format Converter**

This tool allows you to convert your local music files to MP3/M4A/FLAC/WAV/OGG format.

| AudiFab     Spothy Music Canverter             | - Back to tools                   |                           |
|------------------------------------------------|-----------------------------------|---------------------------|
| Home                                           | Format Converter                  |                           |
| Converting                                     | (+ Add) (E Dunte AF)              | Format                    |
| Tools                                          |                                   | Quality<br>256kbps        |
|                                                | Œ                                 | Channols<br>Stereo        |
|                                                | Drag & drop songs here to convert |                           |
| <ul> <li>Sottings</li> <li>Feedback</li> </ul> |                                   | /Users/anvsoft/Documents/ |
| audifabconve<br>rter@gmail.c.                  |                                   | Cancol                    |

## Edit Tag

This tool allows you to edit ID3 tag of a song. You can change the information of 'Title', 'Artist', 'Album', 'Genre', 'Year' and 'Track Number'.

| •••                          | $\leftarrow$ . Back to tools       | Ę            |
|------------------------------|------------------------------------|--------------|
| Spotty Music Convertor       |                                    |              |
| 😭 Home                       | Edit Tag                           |              |
|                              | (+ Add)                            |              |
| Converted                    |                                    |              |
| Tools                        |                                    |              |
|                              |                                    |              |
|                              |                                    |              |
|                              |                                    |              |
|                              | Drag & drap songs here to edit tag |              |
|                              |                                    |              |
| Settings                     |                                    |              |
| Peedback                     |                                    |              |
| audifabconve<br>rter@gmaila_ |                                    | tides Cancel |

#### **AA/AAX** Converter

There is a paid tool call A/AAX Converter, which can help you convert local aa or aax audiobooks to M4A, M4B or MP3 format easily. Navigate to "Tools" > "AA/AAX Audiobooks".

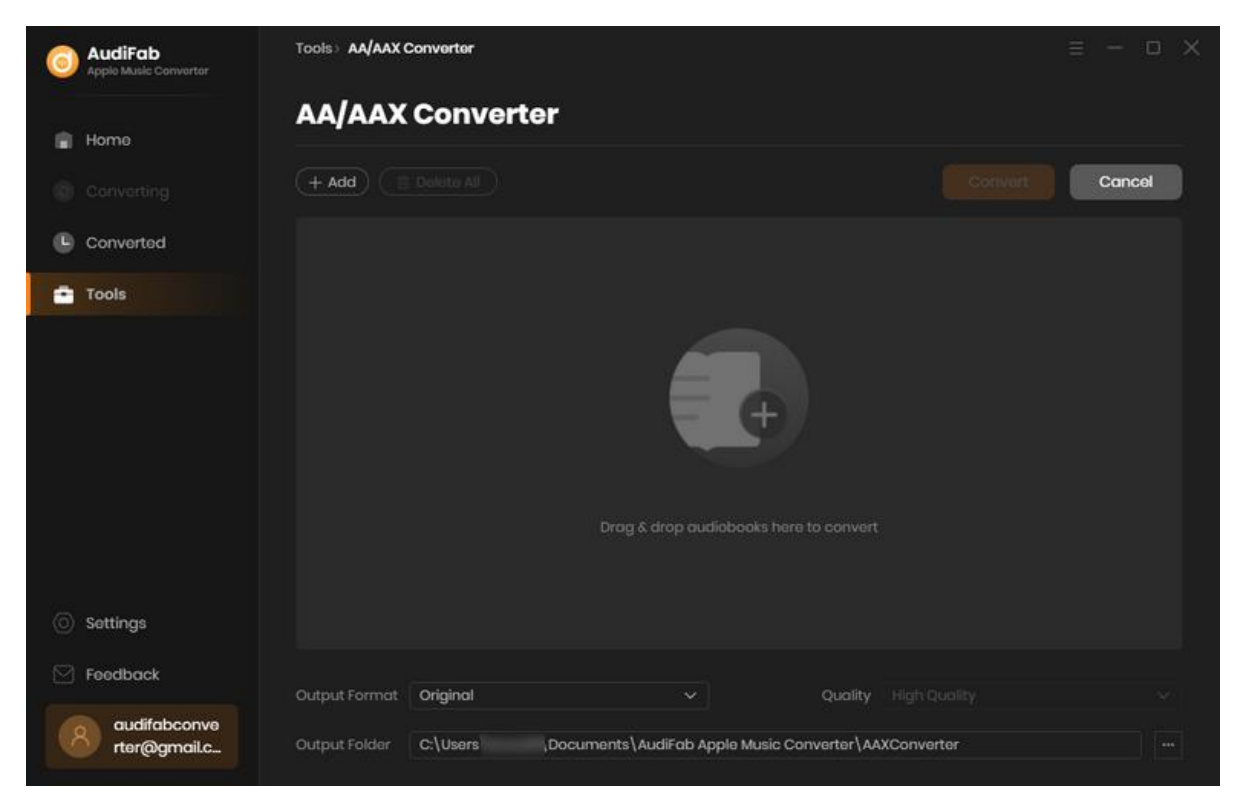

# **SUPPORT & CONTACT**

- Support
- Contacts

#### Support

For more information, please visit AudiFab's Official Website!

- Homepage: <u>https://www.audifab.com/</u>

Product Page: <u>https://www.audifab.com/spotii-music-converter.html</u>

If you meet any problem, you may help yourself with AudiFab FAQ!

- FAQ Page: https://www.audifab.com/spotii-music-converter/faq.html
- Support Page: <u>https://www.audifab.com/spotii-music-converter/online-help.html</u>

#### Contact

If you can't get the info you need from the Homepage, please contact AudiFab technical support team for further assistance. Technical support inquiry, suggestion, feedback, proposal, compliments, or even criticism, are all welcome.

We are always ready to serve you with prompt & useful email support. From Monday to Sunday, we will answer your emails within 48 hours. Please allow time lag due to different time zones.

#### Support E-mail: support@audifab.com